# BSP ATM USER GUIDE

| Withdrawal                                                                                                    | Balance Enquiry                                                                                                    |  |
|----------------------------------------------------------------------------------------------------|----------------------------------------------------------------------------------------------------|--|
| Insert your Card         1. Select your preferred         Language.         Noter too bar         Noter too bar <tr< th=""><th><ul> <li>Insert your Card</li> <li>Select your preferred Language.</li> <li>A. Choose Account Type.</li> </ul></th></tr<>                                                                                                    | <ul> <li>Insert your Card</li> <li>Select your preferred Language.</li> <li>A. Choose Account Type.</li> </ul>                                                                                                    |  |
| Image: Second for the second for the second for th                                                                                                    | <ul> <li>2. Enter your current PIN.</li> <li>2. Enter your current PIN.</li> <li>3. Press Yes to Perform another Transaction Press No to complete Transaction.</li> </ul>                                                                                                    |  |
| Withdrawal         Withdrawal         Other services         Phone top-ups             Transfer             3. Select Withdrawal.             Image: Control of the services             Phone top-ups             Phone top-ups             3. Select Withdrawal.             Image: Control of the services             Image: Control of the services             Image: Control of the services             Image: Control of the services             Image: Control of the services             Image: Control of the services             Image: Control of the services             Image: Control of the services             Image: Control of the services             Image: Control of the services             Image: Control of the services                                       <                                                                                                    | S. Select Balance<br>Enquiry.<br>S. Select Balance<br>Enquiry.<br>Select Balance<br>Select Balance<br>Enquiry.<br>Select Balance<br>Enquiry.<br>Select Balance<br>Enquiry.<br>Select Balance<br>Enquiry.<br>Select Balance<br>Enquiry.<br>Select Balance<br>Enquiry.<br>Select Balance<br>Select Balance<br>Sel |  |
| 4. Choose Account<br>Type.<br>Choque<br>Sovings 4. Choose Account<br>Type.<br>Choque<br>Sovings 4. Choose Account<br>Type.<br>Choque<br>Sovings 4. Choose Account<br>Type.<br>Choque<br>Sovings 4. Choose Account<br>Type.<br>Sovings 4. Choose Account<br>Type.<br>Sovings 4. Choose Account<br>Type.<br>Sovings 4. Choose Account<br>Type.<br>Sovings 4. Choose Account<br>Type.<br>Sovings 4. Choose Account<br>Type.<br>Sovings 4. Choose Account<br>Type.<br>Sovings 4. Choose Account<br>Type.<br>Sovings 4. Choose Account<br>Type.<br>Sovings 5. Collect your Card and<br>your Cash. Get your<br>receipt.<br>5. Collect your Card and<br>your Cash. Get your<br>Sovings 5. Collect your Card and<br>your Cash. Get your<br>Sovings 5. Collect your Card and<br>your Cash. Get your<br>Sovings 5. Collect your Card and<br>your Cash. Get your<br>Sovings 5. Collect your Card and<br>your Cash. Get your<br>Sovings 5. Collect your Card and<br>your Cash. Get your<br>Sovings 5. Collect your Card and<br>your Cash. Get your<br>Sovings 5. Collect your Card and<br>your Cash. Get your<br>Sovings 5. Collect your Card and<br>your Cash. Get your<br>Sovings 5. Collect your Card and<br>your Cash. Sovings 5. Collect your Card and<br>your Cash. Sovings 5. Collect your Card and<br>your Cash. Sovings 5. Collect your Card and<br>your Cash. Sovings 5. Collect your Card and<br>your Cash. Sovings 5. Collect your Card and<br>your Cash. Sovings 5. Collect your Cash. Sovings 5. Collect your Cash. Sovings 5. Collec |                                                                                                    |  |

#### **Funds Transfer**

| Hidt Roal<br>Research Lance<br>Research Lance<br>Research La                                                                                                    | Insert your Card<br>1. Select your preferred<br>Language. | ENTER THE AMOUNT<br>TO TRANSFER<br>Press if correct<br>Press if incorrect                                                                                                    | 5. Enter Amount of<br>Transfer. <b>Press if</b><br><b>correct</b> for transfer or<br><b>Press if incorrect</b> to<br>enter new amount. |
|----------------------------------------------------------------------------------------------------|-----------------------------------------------------------|----------------------------------------------------------------------------------------------------|----------------------------------------------------------------------------------------------------|
| Press If correct                                                                                                    | 2. Enter your current<br>PIN.                             |                                                                                                    | 6. Get your Receipt.                                                                                                    |
| HIET A<br>HIET A<br>HIET A | 3. Select <b>Transfers</b> .                              | Resolution<br>Resolution<br>Woold you like to<br>perform another<br>transaction?<br>Press if YES<br>Press if NO                                                                                                    | 7. Would you like to<br>perform another<br>transaction?<br>Choose <b>Yes</b> or <b>No</b> .                                            |
| Nucl be the<br>machine<br>Prom Cheque to Savings<br>From Savings to Cheque                                                                                                    | 4. Select the type of Transfers.                          | THANK YOU<br>Recenced<br>Examples of the second second se | 8. Collect your <b>Card</b> .                                                                                                    |

## **Phone Top-Up**

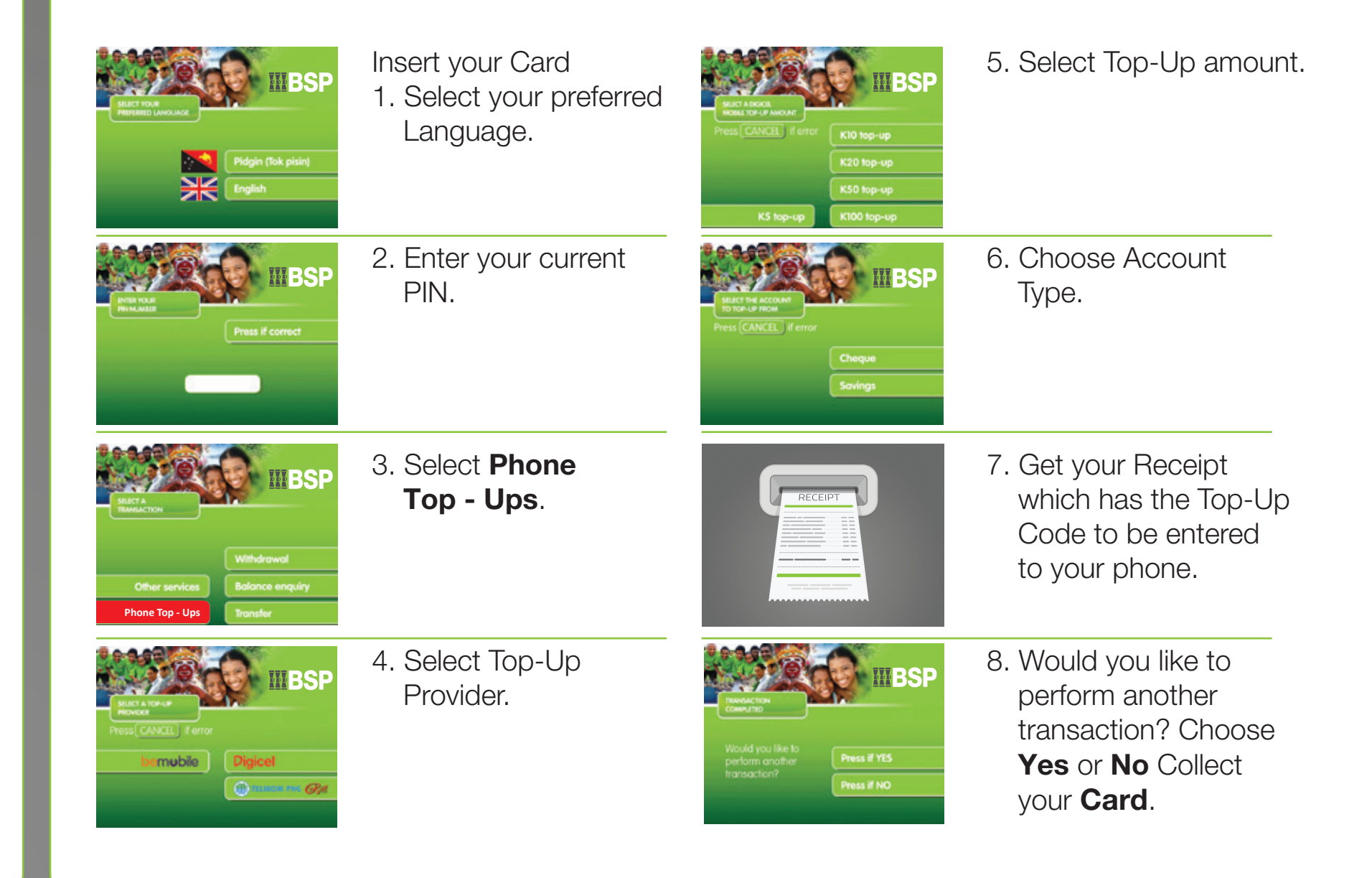

#### **Mini-Statement**

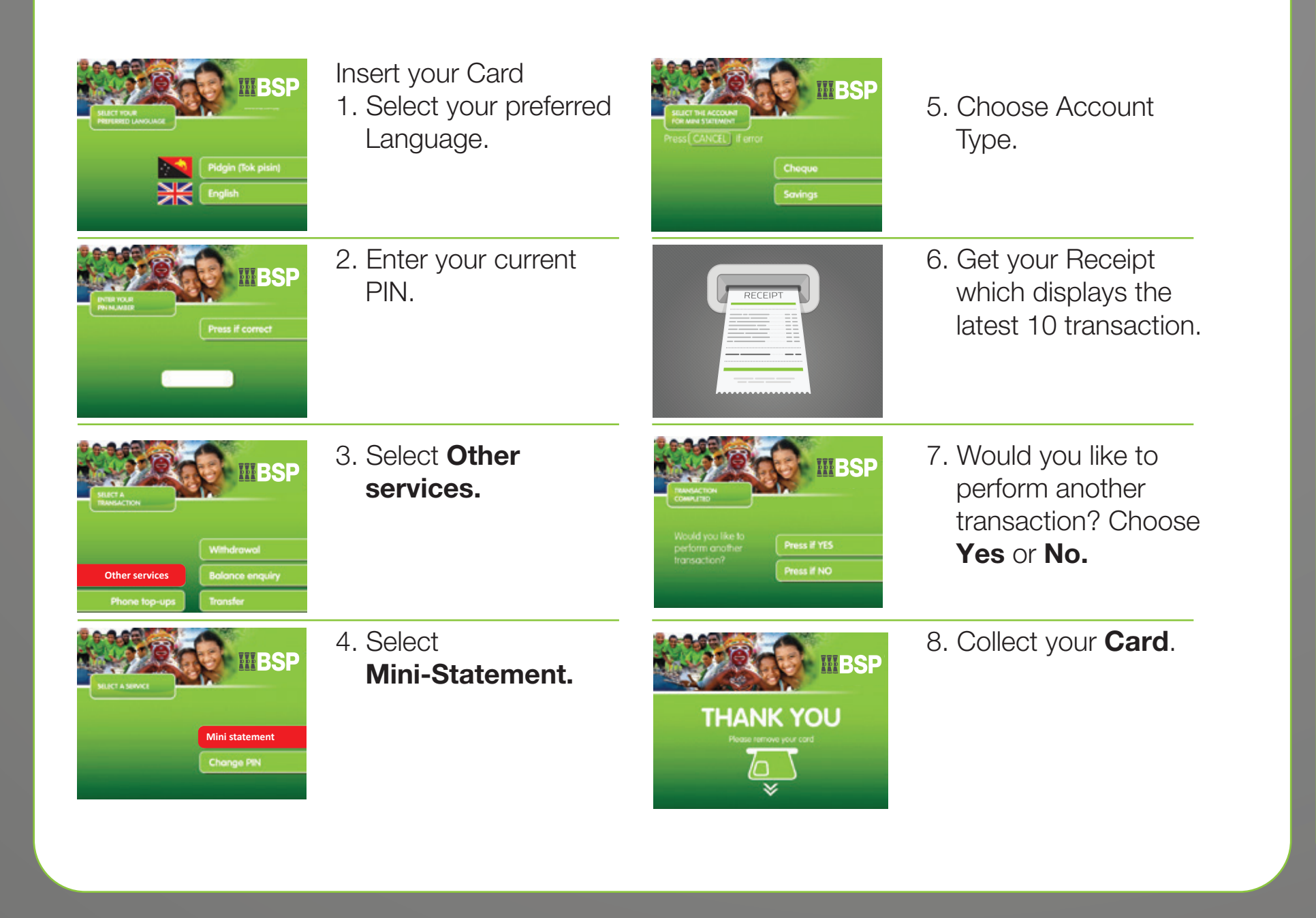

### **Changing your PIN**

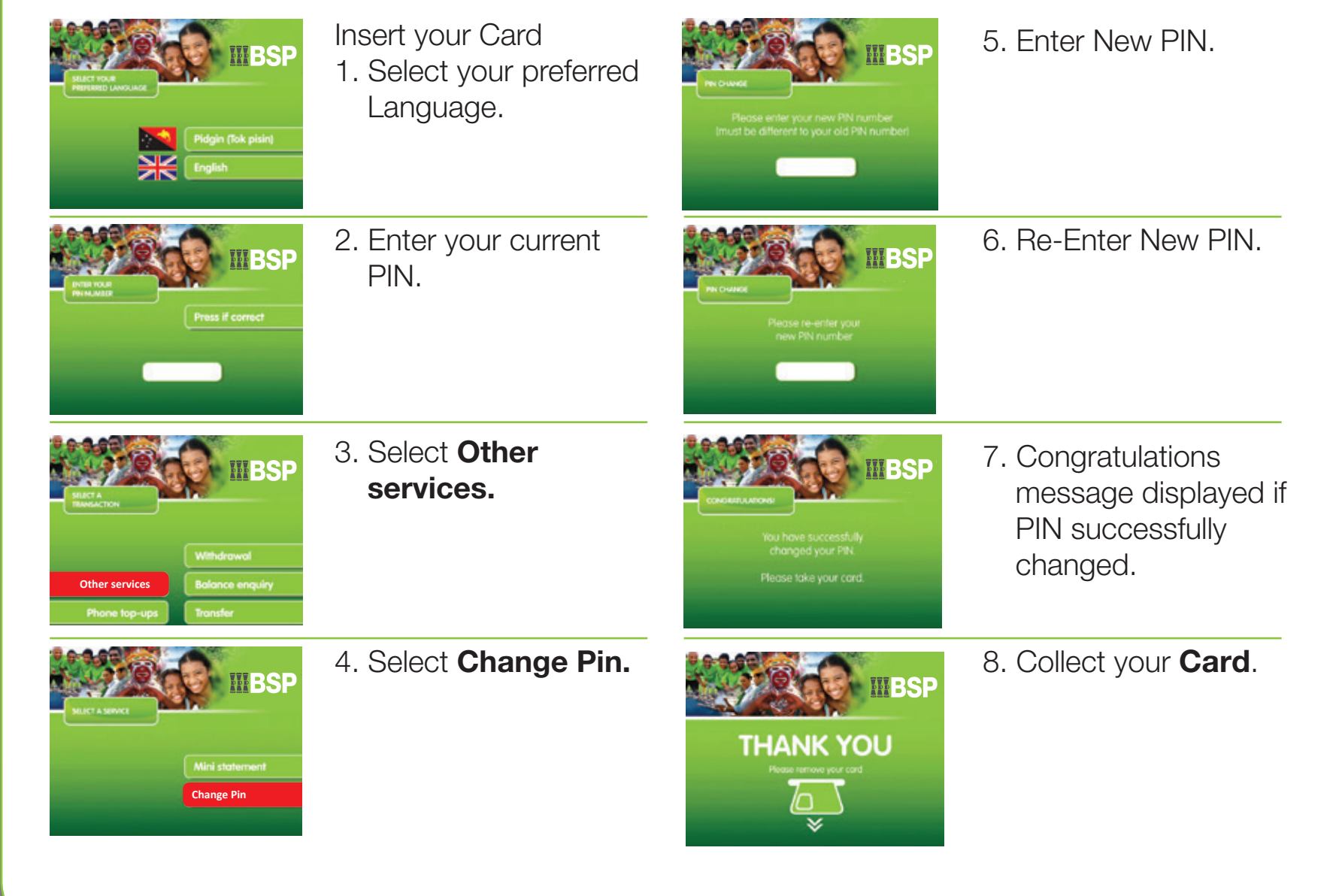

# Our Bank. Our People.

320 1212 / 7030 1212 - 24/7
 www.bsp.com.pg

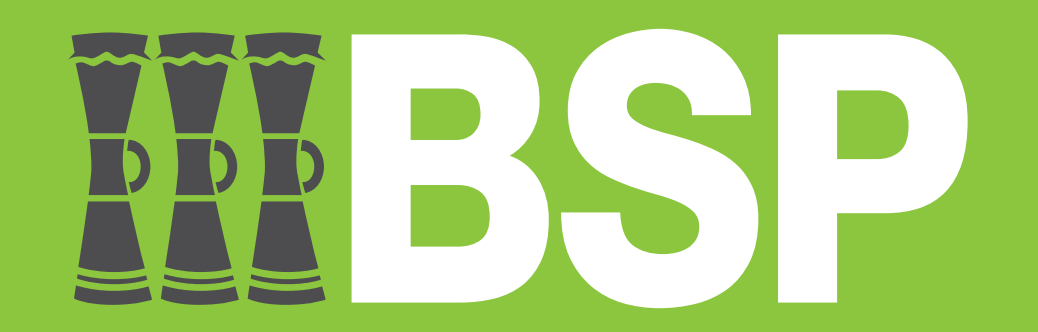